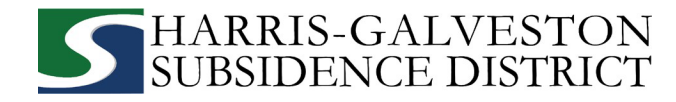

# CÁCH GIA HẠN GIẤY PHÉP XÂY GIẾNG

Trước khi nộp hồ sơ trực tuyến, hãy đảm bảo rằng bạn đã chuẩn bị các thông tin bên dưới:

- ✓ Tên tài khoản và mật khẩu được cấp để truy cập vào cổng thông tin
- ✓ Số lượng giếng trong đơn xin cấp phép của bạn
- ✓ Ước lượng lượng nước tiêu thụ từ giếng trong 12 tháng tiếp theo
- ✓ Ước lượng lượng nước tiêu thụ từ nguồn nước thay thế trong 12 tháng tiếp theo
- Hóa đơn nước của thành phố
- Truy cập <u>hgsubsidence.org/portal</u> trên trình duyệt web của bạn để truy cập vào cổng thông tin trực tuyến và đăng nhập với địa chỉ email liên kết với hồ sơ đăng ký xin cấp giấy phép xây giéng vào năm vừa rồi.

| I HGSD Permitting Portal - Harris ⊂ x + ← → C  ■ hgsubsidence.org/portal/                    | HARRIS-GALVESTON<br>SUBSIDENCE DISTRICT                 |
|----------------------------------------------------------------------------------------------|---------------------------------------------------------|
| Home   Portal   Meetings   Contact Us                                                        |                                                         |
| HARRIS-GALVESTON 🐣 🖾 🧾 🤳<br>SUBSIDENCE DISTRICT About Planning Permitting Water Conservation | Log In<br>Don't have an account? Sign Up                |
| HGSD Permitting Portal                                                                       | Username<br>Type in your email address here<br>Password |
| ACCESS THE PERMITTING PORTAL                                                                 | Log In<br>Foroot Password?<br>5.1-Release               |

- Sau khi đăng nhập, chọn thẻ Submitted (Đã nộp). Những hồ sơ đăng ký gần nhất của bạn sẽ hiển thị tại đây. LƯU Ý: Bất kỳ hồ sơ đăng ký nào đã lưu mà chưa được nộp sẽ xuất hiện ở thẻ Incomplete (Chưa hoàn thành).
- Nhấp Renew (Gia hạn) từ menu thả xuống Actions... (Hành động...). LƯU Ý: Nếu bạn không tìm thấy giấy phép của mình, hãy kiểm tra xem bạn có đang sử dụng đúng địa chỉ email liên kết với mã số giếng hay không.

| Submitted                        | te                                           |                                                                     |                       |      |   |
|----------------------------------|----------------------------------------------|---------------------------------------------------------------------|-----------------------|------|---|
| Q search                         |                                              |                                                                     |                       | Sort | • |
| Well Permit                      | No Location Specified                        | PENDING                                                             | Created               |      |   |
| WP2021-2529                      | No Application Name                          | Actions 🗸                                                           | 06/18/2021            |      |   |
| Well Registration<br>REG2021-418 | No Location Specified<br>No Application Name | Actions<br>Check Case Status<br>Pay Fees<br>Get PDF Report<br>Renew | Created<br>04/30/2021 |      |   |

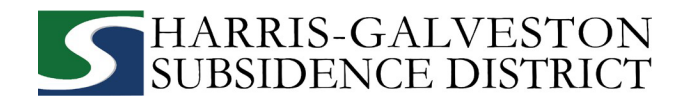

#### 1. <u>BẢNG ĐIỀU KHIỂN CHÍNH</u>

Mục chính bao gồm mã số giếng chính và vị trí vật lý của giếng chính.

- Nếu giếng đã được cho phép xây dựng trước đó, hãy nhập mã số giếng. LƯU Ý: Nếu bạn có nhiều giếng, mã số giếng chính sẽ là mã số giếng có số thấp nhất.
- Xác nhận mã số giếng và vị trí vật lý của giếng đều đã chính xác. LƯU Ý: Nếu bạn không thể nhập chính xác vị trí vật lý của giếng, hãy bỏ trống.

| Main Vell Number Physical Location of Well                                                                                                    |              |
|----------------------------------------------------------------------------------------------------|--------------|
| Vell Number Physical Location of Well                                                                                                    |              |
| Physical Location of Well                                                                                                    |              |
| € 100 Aldre 100                                                                                                    |              |
| Brockshire Katy Spring Valley<br>Brockshire Katy Spring Valley<br>Bunker<br>Village<br>Hourston<br>Passdena<br>LaPorte<br>Sources: Esri, HERE, Garmin, USGS, Intermap, INCREMENT P, NRCan, Esri Japan, METI, Esri, China (Hong Kong), Esri Korea | Mont Belvieu |
| LEAD WELL NUMBER Cancel                                                                                                    | Clear Next   |

• Nhấp Next (Tiếp theo) để tiếp tục.

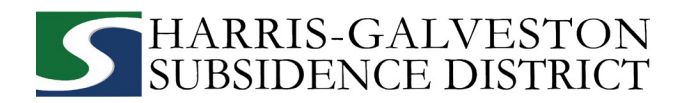

## 2. <u>DỮ LIỆU ỨNG DUNG</u>

Tất cả các phần được đánh dấu đỏ cần phải được hoàn thành.

| A       | pplication: Well Permit    | Step 2 of 4 |
|---------|----------------------------|-------------|
| 1       | Main                       |             |
| 2       | App Data                   |             |
| Le      | ead Well Number            | ^           |
| !       | Lead Well Number 🕢         |             |
|         | Number                     |             |
| -       |                            |             |
| ly<br>! | Application Type           | ^           |
| -       | Select a value             | <b>-</b>    |
| W       | ell Permit Data (all)      | ^           |
| !       | Well Location - Latitude 🕢 |             |
|         | Text                       |             |
| _       | Well easting Langitude 🔿   |             |
| !       | Well Location - Longitude  |             |
| -       | Text                       |             |
|         |                            |             |

- Nhập Mã số giếng chính. Nếu giếng đã được cho phép xây dựng trước đó, hãy xác minh để đảm bảo rằng mã số giếng được nhập ở đây trùng với mã số được nhập trong bảng điều khiển chính
- Lựa chọn loại hình xin giấy phép bằng cách nhấp vào menu thả xuống và chọn Permit Renewal (Gia hạn giấy phép).

| Type of Permit Application                                            | ^ |
|-----------------------------------------------------------------------|---|
| Application Type                                                      |   |
| Select a value Permit Renewal                                         |   |
| New Well Permit<br>W Permit Renewal                                   |   |
| Previously Permittee Well<br>Original Application of an Existing Well |   |

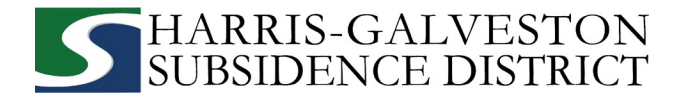

- Nhập các tọa độ kinh độ và vĩ độ của giếng dưới dạng số thập phân.
  - Để tìm kinh độ và vĩ độ cho vị trí vật lý:
    - Truy cập <u>www.google.com/maps</u>
    - Nhập vị trí của giếng
    - Nhấp chuột phải vào điểm vị trí trên bản đồ
    - Ghi lại các tọa độ và nhập chúng vào hồ sơ đăng ký, sau đó nhấp Next (Tiếp theo).

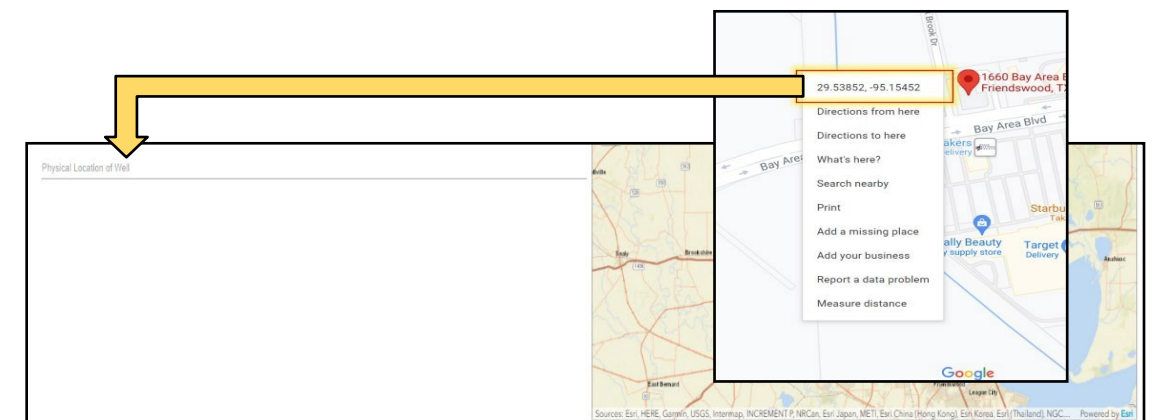

• Nhập tổng số lượng giếng. Đây chính là số lượng giếng được bao gồm trong giấy phép của bạn.

| ļ | Number of wells in Aggregate |  |
|---|------------------------------|--|
| 0 | Quantity                     |  |
|   |                              |  |

 Ghi rõ lượng nước được yêu cầu từ giếng của bạn trong khoảng thời gian 12 tháng được cấp phép và lượng nước thay thế dự kiến mà sẽ được sử dụng suốt trong thời gian được cấp phép. Nếu bạn không có ý định sử dụng nguồn nước thay thế, hãy nhập 0

| I requestMG from my water well for the next 12 month permit term |
|------------------------------------------------------------------|
| Quantity                                                         |
|                                                                  |
| I expect to use MG of alternate water for the same permit term 2 |
| Quantity                                                         |
|                                                                  |

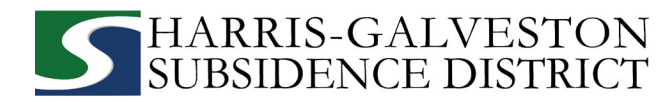

 Lựa chọn Mục đích Sử dụng giếng. Nếu mục đích sử dụng đã thay đổi, hãy chọn mục đích sử dụng mới. Hãy cung cấp thêm vào thông tin chi tiết trong các mục tiếp theo nếu bạn dự định sử dụng giếng cho mục đích thương mại hoặc nông nghiệp.

| ! Select Intended Use                                                                                                    |   |
|----------------------------------------------------------------------------------------------------|---|
| Select a value                                                                                                    | • |
| Agricultural Irrigation - used in production of food or fiber commodities P Commercial/Domestic - used by commercial establishments for potable/sanitary P Geothermal - used for geothermal heat exchanger Industrial - used as part of an industrial process or manufacturing of products Lake/Pond/Pool - used to fill or maintain the level of lakes / ponds / pools Other - used for other non-exempt uses such as livestock watering / irrigation If Public Supply - used for retail or wholesale water supply(cities/water district) Single-Family Dwelling - wells connected to one single family dwelling Single-Family Irrigation - used for yard/garden irrigation at one residence |   |

## 3. BẢNG ĐIỀU KHIỂN CON NGƯỜI

Tất cả các mục được đánh dấu đỏ đề cập đến NGƯỜI NỘP ĐƠN và BÊN ĐƯỢC CẤP GIẤY PHÉP phải được điền đầy đủ.

- > NGƯỜI NỘP ĐƠN là người/nhân viên/đại diện mà đã điền thông tin vào hồ sơ đăng ký/báo cáo.
- > BÊN ĐƯỢC CẤP GIẤY PHÉP là công ty/tổ chức, nếu có, được liệt kê trên giấy phép thực tế.

| APPLICANT more    |            | Use My Information | PERMITTEE more    |            | Use My Information |
|-------------------|------------|--------------------|-------------------|------------|--------------------|
| Name              |            |                    | Name              |            |                    |
| Address Line1     |            |                    | Address Line1     |            |                    |
| City Name         | State      | Zip Code           | City Name         | State      | Zip Code           |
| Phone (Primary)   | Phone (Oth | ner)               | Phone (Primary)   | Phone (Oth | ner)               |
| Email             |            |                    | Email             |            |                    |
| Comment           |            |                    | Comment           |            |                    |
| ATTENTION TO more |            | Use My Information | CORRESPONDENT mor | 'e         | Use My Information |
| Namo              |            |                    | Name              |            |                    |

• Nhấp Next (Tiếp theo) để tiếp tục.

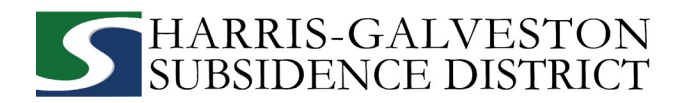

#### 4. TÀI LIỆU BỔ SUNG VÀ GỬI ĐI

 Trong mục Add'I Documents (Tài liệu Bổ sung), bạn có thể đính kèm các tài liệu vào hồ sơ đăng ký bằng cách nhấn vào nút Add (Thêm).

| 4   | Add'l [ | Docs          |          |    |       |       |  |      |      |   |        |       |   |          |   |        | _ |
|-----|---------|---------------|----------|----|-------|-------|--|------|------|---|--------|-------|---|----------|---|--------|---|
| 0 4 | Add     | ∎F Delete all | <b>~</b> | Se | e Req | uired |  |      |      |   |        |       |   |          |   |        | _ |
|     |         |               |          |    |       |       |  | <br> | <br> | C | Cancel | Clear | ł | Previous | 5 | Submit | K |

Để hoàn tất xin gia hạn giấy phép xây giếng, hãy nhấn vào nút Submit (Nộp). LƯU Ý: Bạn phải chấp nhận các Điều kiện và Điều kiện.

|                                                                                                    | ×  | nit |
|----------------------------------------------------------------------------------------------------|----|-----|
| Terms and Conditions                                                                                                    |    |     |
| By submitting this application, I certify that above information and statements are correct and true to the best of my knowledge. |    |     |
| Decline Acce                                                                                                    | pt |     |
|                                                                                                    |    |     |

Bạn đã hoàn tất bước đầu tiên trong quy trình gia hạn giấy phép xây giếng. Để biết các bước tiếp theo trong quy trình, vui lòng đi tiếp đến trang sau.

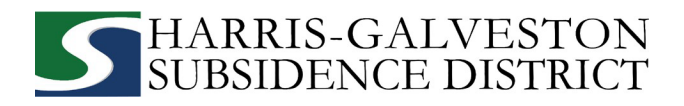

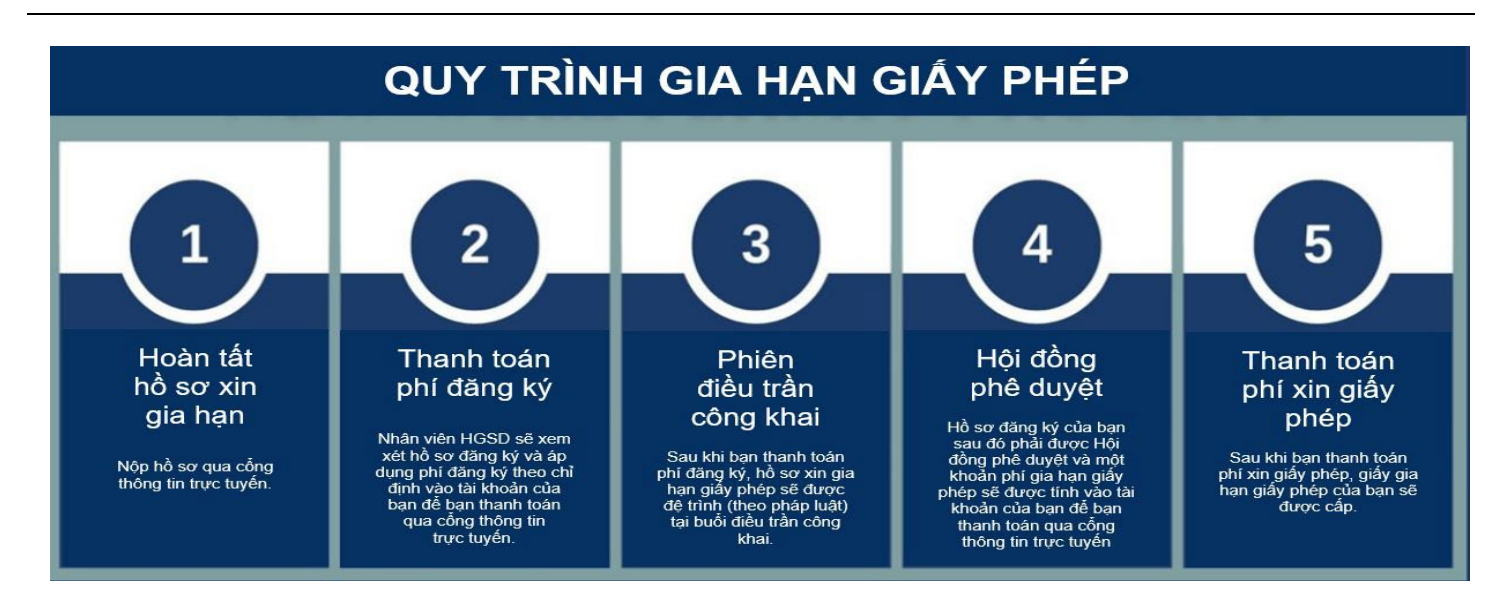

### XEM LẠI BẢN TÓM TẮT TÀI KHOẢN

Quy trình sẽ cho bạn biết trạng thái của quá trình đăng ký với mốc thời gian dự kiến. Một quy trình đặc trưng sẽ bao gồm các bước tiếp theo như sau:

- Xác minh loại hình đăng ký
- Thông báo về phiên điều trần
- Xem xét lại các đề xuất
- Hội đồng phê duyệt
- o Đã thanh toán hoặc quá hạn thanh toán
- Cấp giấy phép

| Application                                     |                         |                     |                    |                    |                 |              |                                         |             |         |
|-------------------------------------------------|-------------------------|---------------------|--------------------|--------------------|-----------------|--------------|-----------------------------------------|-------------|---------|
| Well Permit<br>WP2021-442                       | 1660 W Bay Area Bh<br>O | rd, Friendswood, Te | xas. 77546         | PENDING<br>Actions |                 | v 1          | Created:05/8/2021<br>Expires:05/31/2022 |             |         |
| Addresses                                       |                         |                     | People             |                    |                 |              |                                         |             |         |
| Address                                         | Location Type           | Location Id         | Title              |                    | Name            |              | Addr                                    | 155         |         |
| 1660 W Bay Area Blvd, Friendswood, Texas, 77546 |                         | 1                   | PERMITTEE          |                    | TestUser TestUs | er           |                                         |             |         |
| Data                                            |                         |                     | Workflow           |                    |                 |              |                                         |             |         |
| Lead Well Number                                |                         | ^                   | Description        |                    | Result Targe    | et End       | Completed                               | MC          | omments |
| Lead Well Number @                              |                         |                     | Verify Application | Туре               | 05/15           | 2021 10:31 1 | PM                                      | τ           |         |
| Number<br>0                                     |                         |                     | Hearing Notice     |                    |                 |              |                                         | 2           |         |
|                                                 |                         |                     | Review Recomm      | endations          |                 |              |                                         | 3           |         |
| Type of Permit Application                      |                         | ^                   |                    |                    |                 |              |                                         |             |         |
| Application Type                                |                         |                     | Related Do         | cuments            |                 |              |                                         |             |         |
| New Well Permit                                 |                         |                     | 🛛 Add 👔            | Delete all         | See Requi       | red          |                                         |             |         |
| Well Permit Data (all)                          |                         | ^                   | map.pd<br>Attache  | f<br>1 Dy: TestUse | , Well Lo       | ocation Ma   | p 1.10 /<br>05/8/2                      | /IB<br>5021 | i       |
| Teal                                            |                         |                     |                    |                    |                 |              |                                         |             |         |
| 29.53842027098408                               |                         |                     |                    |                    |                 |              |                                         |             |         |

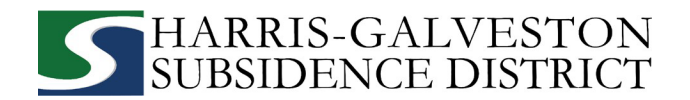

## <u>THANH TOÁN PHÍ</u>

Bạn có thể thanh toán phí trực tuyến qua thẻ tín dụng bằng cách chọn **Actions...** (Hành động...) và **Pay Fees** (Thanh toán phí) chỉ sau khi hồ sơ đăng ký đã được xác minh bởi nhân viên HGSD. *LƯU Ý: Việc thanh toán phí* đăng ký không có nghĩa là hồ sơ đăng ký của bạn đã được phê duyệt.

| 1660 W Bay Area Blvd, NEW WELL<br>Friendswood, Texas, 77546 Actions |        |
|---------------------------------------------------------------------|--------|
| Friendswood, Texas, 77546 Actions                                   |        |
|                                                                     | ~      |
| 0 Actions                                                           |        |
| Check Case Status                                                   |        |
| Pay Fees                                                            |        |
| umber Name Get PDF Report                                           |        |
| 0 Renew Permit                                                      | _      |
|                                                                     |        |
| 5                                                                   |        |
| S Location Type I                                                   | Locati |

- Bạn sẽ được dẫn đến trang thanh toán phí với thông tin chi tiết về các khoản phí và số tiền cần thanh toán.
- Nhấn vào nút Pay Now (Thanh toán ngay) và đồng ý với các Điều khoản và Điều kiện Thanh toán.

| Fee                                                                              | Amount              | Amount Paid         | Amount Due         |
|----------------------------------------------------------------------------------|---------------------|---------------------|--------------------|
| Permit Renewal Application Fee                                                   | \$60.00             | \$60.00             | \$0.00             |
| Permit Fee (24/mg or 10/mg)                                                      | \$24.00             | \$0.00              | \$24.00            |
| Credit Card Surcharge                                                            | \$0.72              | \$0.00              | \$0.72             |
|                                                                                  |                     |                     |                    |
|                                                                                  | Total Fees: \$84.72 | Total Paid: \$60.00 | Total Due: \$24.7; |
| ayment Amount: \$24.72                                                           | Total Fees: \$84.72 | Total Paid: \$60.00 | Total Due: \$24.72 |
| ayment Amount: \$24.72<br>Authorize.Net<br>ayment Terms and Conditions 		Pay Nov | Total Fees: \$84.72 | Total Paid: \$60.00 | Total Due: \$24.7  |

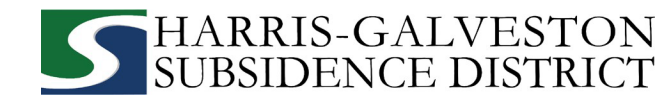

 Một trang thanh toán sẽ xuất hiện để bạn thực hiện thanh toán bằng thẻ tín dụng thông qua Authorize. NET, hãy hoàn tất mẫu đơn và nhấn vào nút Pay (Thanh toán). LƯU Ý: Một khoản phụ phí là 3% khi thanh toán qua thẻ tín dụng sẽ được cộng vào phí đăng ký của bạn. Hiện tại, HGSD chỉ chấp nhận các thẻ tín dụng của Discover, MasterCard, và Visa.

| 2000                           |                               |
|--------------------------------|-------------------------------|
| Invoice Number                 |                               |
|                                |                               |
| Total                          | \$ 24.00                      |
| Credit Card                    | Bank Account (USA Only)       |
|                                |                               |
| Card Number *                  |                               |
| Exp. Date •                    | Card Code                     |
|                                |                               |
| Billing Address                |                               |
| First Name                     | Last Name                     |
|                                |                               |
| Siling County                  |                               |
| sling county<br>USA            | ▼ Zip                         |
| USA<br>Street Address          | Zip     City                  |
| USA<br>Street Address<br>State | Zip     City     Phone Number |

• Để hoàn tất thanh toán, bạn phải nhấn vào nút Complete (Hoàn tất).

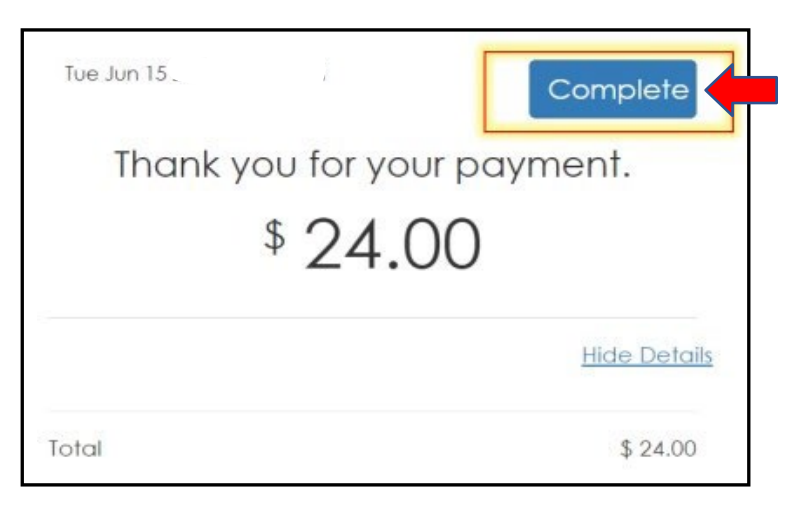

• Một email xác nhận thanh toán sẽ được gửi đến địa chỉ email liên kết với tài khoản.

Giờ đây hồ sơ của bạn sẽ được đệ trình trong một phiên điều trần công khai. Kể từ lúc đó, hồ sơ sẽ cần nhận được sự chấp thuận của Hội đồng quản trị HGSD. Sau khi được chấp thuận, bạn sẽ nhận được một bản kê khai phí xin giấy phép. Sau khi thanh toán phí xin giấy phép, giấy phép của bạn sẽ được cấp.